ぽこそん教室

練習問題1

エクセル編 Level.31

|    | А | В      | С   | D   | E   | F   | G  | Н  | I  | J | K     | L    | Μ     | Ν    | 0 | Р     | Q   | R |
|----|---|--------|-----|-----|-----|-----|----|----|----|---|-------|------|-------|------|---|-------|-----|---|
| 1  |   |        |     |     |     |     |    |    |    |   |       |      |       |      |   |       |     |   |
| 2  |   | Tシャツ販売 | 売一覧 |     |     |     |    |    |    |   | 商品コート |      |       |      |   | サイズコー | ・ド  |   |
| 3  |   | 受注No   | 商品  | ネック | サイズ | カラー | 単価 | 数量 | 合計 |   | コード   | 商品   | 単価    | 合計金額 |   | コード   | サイズ |   |
| 4  |   | 2414   |     |     |     |     |    | 4  |    |   | 1     | 半袖   | 980   |      |   | 1     | S   |   |
| 5  |   | 3424   |     |     |     |     |    | 5  |    |   | 2     | 5分袖  | 1,280 |      |   | 2     | М   |   |
| 6  |   | 3213   |     |     |     |     |    | 13 |    |   | 3     | 7分袖  | 1,460 |      |   | 3     | L   |   |
| 7  |   | 3143   |     |     |     |     |    | 16 |    |   | 4     | 長袖   | 1,630 |      |   | 4     | XL  |   |
| 8  |   | 1141   |     |     |     |     |    | 6  |    |   | ネックコー | - ド  |       |      |   | カラーコー | ٠F  |   |
| 9  |   | 3421   |     |     |     |     |    | 19 |    |   | コード   | ネック  |       |      |   | コード   | カラー |   |
| 10 |   | 4234   |     |     |     |     |    | 12 |    |   | 1     | クルー  |       |      |   | 1     | 白   |   |
| 11 |   | 3411   |     |     |     |     |    | 2  |    |   | 2     | Vネック |       |      |   | 2     | 黒   |   |
| 12 |   | 4412   |     |     |     |     |    | 1  |    |   | 3     | Uネック |       |      |   | 3     | 赤   |   |
| 13 |   | 2411   |     |     |     |     |    | 20 |    |   | 4     | タートル |       |      |   | 4     | 緑   |   |
| 14 |   |        |     |     |     |     |    |    |    |   |       |      |       |      |   |       |     |   |

受注Noは4文字(4桁)分

- 左から1桁目が商品コード
- 左から2桁目がネックコード
- 左から3桁目がサイズコード
- 左から4桁目がカラーコード

下記の範囲に名前の定義をしましょう

| 設定範囲   | 定義名 |
|--------|-----|
| K3:M7  | 商品  |
| K9:L13 | ネック |
| P3:Q7  | サイズ |
| P9:Q13 | カラー |

上記の表を作成しましょう

上記の表に文字の配置を設定しましょう(罫線の格子・結合はこのタイミングでする)

下記の設問を関数を用いて作りましょう

| 設定範囲   | 指示内容                       |
|--------|----------------------------|
| C4:C13 | 受注Noを見て、商品コードの中から適切な品名を表示  |
| D4:D13 | 受注Noを見て、ネックコードから適切なネック名を表示 |
| E4:E13 | 受注Noを見て、サイズコードから適切なサイズ名を表示 |
| F4:F13 | 受注Noを見て、カラーコードから適切なカラー名を表示 |
| G4:G13 | 受注Noを見て、商品コードの中から適切な単価を表示  |

下記の設問を計算式を用いて作りましょう

| 設定範囲   | 指示内容              |
|--------|-------------------|
| G4:G13 | 単価と数量から求められる合計を表示 |

下記の設問を関数を用いて作りましょう

| 設定範囲  | 指示内容                       |
|-------|----------------------------|
| N4:N7 | 商品ごとの合計を「Tシャツ販売一覧」から求めましょう |

下記の場所の書式を設定しましょう

| 設定範囲     | 指示内容         |
|----------|--------------|
| 14:113   | 사는 호 · 비 · 비 |
| M4:N7    |              |
| A列,J列,O列 | 列幅を2.5       |
| D列:I列    |              |
| L列:N列    | 自動調整         |
| Q列       |              |

表に罫線や塗りつぶしを設定しましょう(好きな色でOK。ただし見やすいこと)

「31-1」の名前でドキュメントに保存しましょう

ぽこそん教室

練習問題1解答

|    |   |        |         |       |     |     |      | I  | クセル編   | L | _evel.31 |      |       |        |   |       |     |   |
|----|---|--------|---------|-------|-----|-----|------|----|--------|---|----------|------|-------|--------|---|-------|-----|---|
|    | А | В      | С       | D     | E   | F   | G    | Н  | I      | J | К        | L    | Μ     | Ν      | 0 | Р     | Q   | R |
| 1  |   |        |         |       |     |     |      |    |        |   |          |      |       |        |   |       |     |   |
| 2  | ] | Tシャツ販  | 売一覧     |       |     |     |      |    |        |   | 商品コート    | *    |       |        |   | サイズコー | ۰ ド |   |
| 3  |   | 受注No   | 商品      | ネック   | サイズ | カラー | 単価   | 数量 | 合計     |   | コード      | 商品   | 単価    | 合計金額   |   | コード   | サイズ |   |
| 4  |   | 2414   | 5分袖     | タートル  | S   | 緑   | 1280 | 4  | 5,120  |   | 1        | 半袖   | 980   | 5,880  |   | 1     | S   |   |
| 5  |   | 3424   | 7分袖     | タートル  | Μ   | 緑   | 1460 | 5  | 7,300  |   | 2        | 5分袖  | 1,280 | 30,720 |   | 2     | Μ   |   |
| 6  |   | 3213   | 7分袖     | Vネック  | S   | 赤   | 1460 | 13 | 18,980 |   | 3        | 7分袖  | 1,460 | 80,300 |   | 3     | L   |   |
| 7  |   | 3143   | 7分袖     | クルー   | XL  | 赤   | 1460 | 16 | 23,360 |   | 4        | 長袖   | 1,630 | 21,190 |   | 4     | XL  |   |
| 8  |   | 1141   | 半袖      | クルー   | XL  | 白   | 980  | 6  | 5,880  |   | ネックコー    | -    | _     |        | _ | カラーコー | · F |   |
| 9  |   | 3421   | 7分袖     | タートル  | Μ   | 白   | 1460 | 19 | 27,740 |   | コード      | ネック  |       |        |   | コード   | カラー |   |
| 10 |   | 4234   | 長袖      | Vネック  | L   | 緑   | 1630 | 12 | 19,560 |   | 1        | クルー  |       |        |   | 1     | 白   |   |
| 11 |   | 3411   | 7分袖     | タートル  | S   | 白   | 1460 | 2  | 2,920  |   | 2        | Vネック |       |        |   | 2     | 黒   |   |
| 12 |   | 4412   | 長袖      | タートル  | S   | 黒   | 1630 | 1  | 1,630  |   | 3        | Uネック |       |        |   | 3     | 赤   |   |
| 13 |   | 2411   | 5分袖     | タートル  | S   | 白   | 1280 | 20 | 25,600 |   | 4        | タートル |       |        |   | 4     | 緑   |   |
| 14 |   |        |         |       |     |     |      |    |        |   |          |      | _     |        | _ |       |     | - |
| 15 |   | 受注Noは4 | 文字(4桁)タ |       |     |     |      |    |        |   |          |      |       |        |   |       |     |   |
| 16 |   |        | 左から1桁   | 目が商品コ | ード  |     |      |    |        |   |          |      |       |        |   |       |     |   |
| 17 |   |        | 左から2桁   | 目がネック | コード |     |      |    |        |   |          |      |       |        |   |       |     |   |
| 18 |   |        | 左から3桁   | 目がサイズ | コード |     |      |    |        |   |          |      |       |        |   |       |     |   |
| 19 |   |        | 左から4桁   | 目がカラー | コード |     |      |    |        |   |          |      |       |        |   |       |     |   |

|    | A B  | С                                       | D                                         | E                                         |
|----|------|-----------------------------------------|-------------------------------------------|-------------------------------------------|
| 1  | ※ここは | は数式を見るためのもので、列幅・高さは無視されてます。             | (ここに表示している解答は模範解答です。複数通りの数式な              | 「存在する場合があります)                             |
| 2  | Tシャツ | 販売一覧                                    |                                           |                                           |
| 3  | 受注No | 商品                                      | ネック                                       | サイズ                                       |
| 4  | 2414 | =VLOOKUP(VALUE(LEFT(B4,1)),商品,2,FALSE)  | =VLOOKUP(VALUE(MID(B4,2,1)),ネック,2,FALSE)  | =VLOOKUP(VALUE(MID(B4,3,1)),サイズ,2,FALSE)  |
| 5  | 3424 | =VLOOKUP(VALUE(LEFT(B5,1)),商品,2,FALSE)  | =VLOOKUP(VALUE(MID(B5,2,1)),ネック,2,FALSE)  | =VLOOKUP(VALUE(MID(B5,3,1)),サイズ,2,FALSE)  |
| 6  | 3213 | =VLOOKUP(VALUE(LEFT(B6,1)),商品,2,FALSE)  | =VLOOKUP(VALUE(MID(B6,2,1)),ネック,2,FALSE)  | =VLOOKUP(VALUE(MID(B6,3,1)),サイズ,2,FALSE)  |
| 7  | 3143 | =VLOOKUP(VALUE(LEFT(B7,1)),商品,2,FALSE)  | =VLOOKUP(VALUE(MID(B7,2,1)),ネック,2,FALSE)  | =VLOOKUP(VALUE(MID(B7,3,1)),サイズ,2,FALSE)  |
| 8  | 1141 | =VLOOKUP(VALUE(LEFT(B8,1)),商品,2,FALSE)  | =VLOOKUP(VALUE(MID(B8,2,1)),ネック,2,FALSE)  | =VLOOKUP(VALUE(MID(B8,3,1)),サイズ,2,FALSE)  |
| 9  | 3421 | =VLOOKUP(VALUE(LEFT(B9,1)),商品,2,FALSE)  | =VLOOKUP(VALUE(MID(B9,2,1)),ネック,2,FALSE)  | =VLOOKUP(VALUE(MID(B9,3,1)),サイズ,2,FALSE)  |
| 10 | 4234 | =VLOOKUP(VALUE(LEFT(B10,1)),商品,2,FALSE) | =VLOOKUP(VALUE(MID(B10,2,1)),ネック,2,FALSE) | =VLOOKUP(VALUE(MID(B10,3,1)),サイズ,2,FALSE) |
| 11 | 3411 | =VLOOKUP(VALUE(LEFT(B11,1)),商品,2,FALSE) | =VLOOKUP(VALUE(MID(B11,2,1)),ネック,2,FALSE) | =VLOOKUP(VALUE(MID(B11,3,1)),サイズ,2,FALSE) |
| 12 | 4412 | =VLOOKUP(VALUE(LEFT(B12,1)),商品,2,FALSE) | =VLOOKUP(VALUE(MID(B12,2,1)),ネック,2,FALSE) | =VLOOKUP(VALUE(MID(B12,3,1)),サイズ,2,FALSE) |
| 13 | 2411 | =VLOOKUP(VALUE(LEFT(B13,1)),商品,2,FALSE) | =VLOOKUP(VALUE(MID(B13,2,1)),ネック,2,FALSE) | =VLOOKUP(VALUE(MID(B13,3,1)),サイズ,2,FALSE) |
| 14 |      |                                         |                                           |                                           |
| 15 | ※スペ- | -スの都合上、必要のないコード一覧部分は省いています              |                                           |                                           |

練習問題1解答数式

## ぽこそん教室 エクセル編 Level.31

| F                                            | G                                       | Н  | I        | J | K      | L    | Μ    | Ν                                        |
|----------------------------------------------|-----------------------------------------|----|----------|---|--------|------|------|------------------------------------------|
| 1                                            | ·                                       |    |          |   |        |      |      | •                                        |
| 2                                            |                                         |    |          |   | 商品コード  |      |      |                                          |
| カラー                                          | 単価                                      | 数量 | 合計       |   | コード    | 商品   | 単価   | 合計金額                                     |
| =VLOOKUP(VALUE(RIGHT(B4,1)),カラー,2,FALSE)     | =VLOOKUP(VALUE(LEFT(B4,1)),商品,3,FALSE)  | 4  | =G4*H4   |   | 1      | 半袖   | 980  | =SUMIF(\$C\$4:\$C\$13,L4,\$I\$4:\$I\$13) |
| =VLOOKUP(VALUE(RIGHT(B5,1)),カラー,2,FALSE)     | =VLOOKUP(VALUE(LEFT(B5,1)),商品,3,FALSE)  | 5  | =G5*H5   |   | 2      | 5分袖  | 1280 | =SUMIF(\$C\$4:\$C\$13,L5,\$I\$4:\$I\$13) |
| =VLOOKUP(VALUE(RIGHT(B6,1)),カラー,2,FALSE)     | =VLOOKUP(VALUE(LEFT(B6,1)),商品,3,FALSE)  | 13 | =G6*H6   | 1 | 3      | 7分袖  | 1460 | =SUMIF(\$C\$4:\$C\$13,L6,\$I\$4:\$I\$13) |
| =VLOOKUP(VALUE(RIGHT(B7,1)),カラー,2,FALSE)     | =VLOOKUP(VALUE(LEFT(B7,1)),商品,3,FALSE)  | 16 | =G7*H7   | Ī | 4      | 長袖   | 1630 | =SUMIF(\$C\$4:\$C\$13,L7,\$I\$4:\$I\$13) |
| 3 =VLOOKUP(VALUE(RIGHT(B8,1)),カラー,2,FALSE)   | =VLOOKUP(VALUE(LEFT(B8,1)),商品,3,FALSE)  | 6  | =G8*H8   |   | ネックコード |      |      |                                          |
| =VLOOKUP(VALUE(RIGHT(B9,1)),カラー,2,FALSE)     | =VLOOKUP(VALUE(LEFT(B9,1)),商品,3,FALSE)  | 19 | =G9*H9   |   | コード    | ネック  |      |                                          |
| ) =VLOOKUP(VALUE(RIGHT(B10,1)),カラー,2,FALSE)  | =VLOOKUP(VALUE(LEFT(B10,1)),商品,3,FALSE) | 12 | =G10*H10 |   | 1      | クルー  |      |                                          |
| I =VLOOKUP(VALUE(RIGHT(B11,1)),カラー,2,FALSE)  | =VLOOKUP(VALUE(LEFT(B11,1)),商品,3,FALSE) | 2  | =G11*H11 |   | 2      | Vネック |      |                                          |
| 2 =VLOOKUP(VALUE(RIGHT(B12,1)),カラー,2,FALSE)  | =VLOOKUP(VALUE(LEFT(B12,1)),商品,3,FALSE) | 1  | =G12*H12 |   | 3      | Uネック |      |                                          |
| 13 =VLOOKUP(VALUE(RIGHT(B13,1)),カラー,2,FALSE) | =VLOOKUP(VALUE(LEFT(B13,1)),商品,3,FALSE) | 20 | =G13*H13 | Ī | 4      | タートル |      |                                          |